## YouTube への動画アップロード方法

2019年11月現在

作品の動画は以下の手順に従って YouTube にアップロードしてください。 ※ソフトの ver.の違いなどで画面の表示が異なる場合があります

①YouTube (https://www.youtube.com/) にアクセスします。

②ログインします。

画面右上の「ログイン」をクリックして、アカウントを選択してパスワードを入力し てください。

| 🕨 YouTube 🖓 | 検索 | Q | <u>+</u> |  | ログイン |
|-------------|----|---|----------|--|------|
|             |    |   |          |  |      |

アカウントを持っていない方は最終ページの「アカウント作成の方法」を参考にアカ ウントを作成してから、ログインしてください。

③画面右上の <sup>1</sup> をクリックして、アップロード画面を開きます。

| YouTube "                                                                                    | [<br>[<br>[<br>[<br>[<br>[<br>[<br>[<br>[<br>[                                                                   |                                                                                                    |
|----------------------------------------------------------------------------------------------|----------------------------------------------------------------------------------------------------|----------------------------------------------------------------------------------------------------|
| E YouTube <sup>JP</sup> ₹                                                                    | <sup>検索</sup><br>アップロードするファイルを選択<br>または動画ファイルをドラッグ&ドロップします                                                       | Q     ▲     ▲     ▲     ▲       動画のインボート     ●     ●     ●     ●       シボート     ・     ・     ●     ●       ライブストリーミング     ●     ●     ●     ●       ブンドート     ・     >     ●     ●       ライブストリーミング     ●     ●     ●     ●       ((••))     ●     ●     ●     ●       財める     ●     ●     ●     ● |
| ヘルプと推奨事項<br>15 分を超える動画をアップロード<br>YouTube に動画を公開することに<br>他のユーザーの著作権またはプラ・<br>アップロードの手順   トラブ) | しますか?上限を引き上げる<br>より、YouTubeの利用規約とコミュニティガイドラインに同意いただいたものとします。<br>イバシー権を侵害しないようにしてください。詳細<br>レシューティング   モバイルアップロード |                                                                                                    |

④「アップロードするファイルを選択」をクリックして、動画ファイル選択画面を開きます。

| = 🕨 YouTube 🖻                                                                   | 検索                                                                                                    | ् <u>क</u> 🗘 🙆                                                                                       |
|---------------------------------------------------------------------------------|----------------------------------------------------------------------------------------------------|----------------------------------------------------------------------------------------------------|
|                                                                                 |                                                                                                    | Alternation of the                                                                                   |
|                                                                                 |                                                                                                    |                                                                                                    |
|                                                                                 | アップロードするファイルを選択<br>または範囲ファイルを送択<br>または範囲ファイルを持つりる。ドロップします                                                                    | ・ デオデート<br>・ インボート<br>ライブストリーとシ<br>サンクメの現在して、<br>デンクメの現在して、<br>アンクメの現在して、<br>アンクションク<br>しょころう<br>単のと |
| ヘルプと推奨事項<br>15分を超える動画をアップ<br>YouTubeに動画を公開する。<br>他のユーザーの首作権またに<br>アップロードの手順   ト | 「ロードしますか?上級を計点上げる<br>ことにより、Nolling の利用規模」ことはニティガイドラインに問題いただいたちのとします。<br>オライバシーを登るしないようとしてくたさい、詳細<br>トラブルシューティング   モバイルアップロード |                                                                                                    |

⑤アップロードしたい動画を選択すると、アップロードが始まります。また、動画の 基本情報を入力することができます。

| ≡ 🎦 YouTube <sup>」</sup> ₽ 検索                                                  |                                                   |                        | Q                     | ±               | Ό            |
|--------------------------------------------------------------------------------|---------------------------------------------------|------------------------|-----------------------|-----------------|--------------|
|                                                                                | 処理が売了しました<br>★ [公開]をクリックして、動画を<br>基本情報 翻訳 詳編===== | <mark>品名</mark> を入力して・ | ください                  | 公開<br>ラフトが保存されま | Utz.         |
| アップロード ステータス                                                                   | アイデアコンテスト                                         |                        | 公開                    |                 | -            |
| アップロードが完了しました。<br>動画は次の URL で視聴できるように<br>たります。<br>https://youtu.be/OgnhaMcZi5g | 説明                                                |                        |                       | 月」にして           | □⊻           |
| 動画/音声品質:<br>★ 動画をストリーミング可能な                                                    | タグ (例:アルバート・アインシュタイン、                             | 空飛ぶ豚、マッシュアップ           | + 再生リストに追加            |                 |              |
| → ファイル形式(μエンコードす ると、より速く処理されま す。詳しくは、ヘルプセンタ ーをご覧ください。                          | 動画のサムネイル 🕜                                        |                        | 「 <b>URC2020_</b> アイラ | デアコンテ           | <b>ネト</b> 」と |
|                                                                                |                                                   |                        | 入力して                  | ください            |              |
|                                                                                |                                                   |                        |                       |                 |              |
| アップロードした動画                                                                     | 画の URL になります                                      |                        | 動面                    | の管理 + 他の勇       | が画を追加        |
| 応募に際して必要なの                                                                     | でコピーしてください                                        |                        |                       |                 |              |

動画が公開されるまでの処理は少し時間が掛かります。その間は「現在処理中です」 と表示されるので、時間を置いてから再度アクセスしてください。

## <アカウント作成の方法>

①Google アカウント作成ページ (https://accounts.google.com/SignUp) にアクセス します。
Google アカウントの作成

| 1 つのアカウントで Google サービスすべてを             | 名前          |           |   |           |  |  |
|----------------------------------------|-------------|-----------|---|-----------|--|--|
| 無料のアカウント1つで、Googe のすべてのサービスをご利用いただけます。 | 烛           | 8         |   |           |  |  |
|                                        | ユーザー名き      | EWER      |   |           |  |  |
| G M 🛃 🚥 🛆 🎄 🕨 🚳                        |             |           | 0 | gmail.com |  |  |
|                                        | 現在のメール      | レアドレスを使用す | õ |           |  |  |
|                                        | パスワードも      | eff-tik   |   |           |  |  |
| いつでも一緒に                                |             |           |   |           |  |  |
| デバイスを切り替えても、前回の統きから作業を始められます。          | パスワードオ      | 两人力       |   |           |  |  |
|                                        | 生年月日        |           |   |           |  |  |
|                                        | #           | л         | ٥ | H         |  |  |
|                                        | 性別          |           |   |           |  |  |
|                                        | 選択してくた      | av        |   | \$        |  |  |
| American Contract ( )                  | 57742       |           |   |           |  |  |
|                                        | • • •81     |           |   |           |  |  |
|                                        | 現在のメール アドレス |           |   |           |  |  |
|                                        | DEL MARK RE |           |   |           |  |  |
|                                        | <b>D</b> .* |           |   | ÷         |  |  |
|                                        |             |           |   |           |  |  |
|                                        |             |           |   | のステップ     |  |  |

②各項目を入力して「次のステップ」をクリックすると、アカウントが作成できます。

Г

| 名前                            | 必ずしも本名でなくてもよく、 |
|-------------------------------|----------------|
| 姓名                            | 後から変更できます      |
| ユーザー名を選択                      |                |
| @gmail.com<br>現在のメールアドレスを使用する | メールアドレスになり、    |
| パスワードを作成                      | 後から変更できません     |
| パスワードを再入力                     |                |
| <b>生年月日</b><br>年 月 ♣ 日        |                |
| 性別                            |                |
| 選択してください ◆                    |                |
| 携帯電話                          |                |
| 現在のメール アドレス                   | 必ずしも入力しなくてもよく、 |
|                               | 後からでも人力できます    |
| 国/地域                          |                |
| 日本                            |                |
| 次のステップ                        |                |